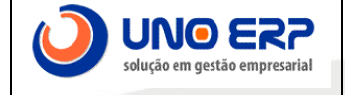

| Tela: VDW0026 - NF Complementar | <b>Corpo:</b> 0001 (01.01) |
|---------------------------------|----------------------------|
|                                 |                            |

## Descrição do Problema:

Como parametrizar o sistema para emitir nota complementar.

## Verificar informações:

1° Ir em Cadastros Gerais – Cadastros Iniciais – Taxa/Imposto:

É necessário cadastrar os impostos, definir uma "**Descrição Abreviada**" e selecionar o "**Tipo Complemento**" e clicar no botão "**Gravar**":

| CDW0035 - Cadastro de Taxas/Impo                                               | ostos               |                                          | 0001 (01.01)  ? |
|--------------------------------------------------------------------------------|---------------------|------------------------------------------|-----------------|
| Código Descrição Abreviada<br>1 AJUSTE DE IPI<br>2 VALOR DO ICMS<br>3 BASE IPI | Novo Gravar         | Excluir                                  |                 |
| 4 BASE ICMS<br>5 VALOR DO PRODUTO                                              | Descrição Abreviada |                                          |                 |
| 6 VALOR DE FRETE<br>7 VALOR DE DESPESAS                                        | Tipo de Complemento | Valor da Base do ICMS                    |                 |
|                                                                                | Descrição           | Valor da Base do ICMS                    |                 |
|                                                                                |                     | Aliquota do ICMS                         |                 |
|                                                                                |                     | Valor do ICMS                            |                 |
|                                                                                | Ind Custo           | Valor da Base da Substituição Tribitária |                 |
|                                                                                |                     | Valor da Substituição Tribitária         |                 |
|                                                                                |                     | Valor da Base do IPI                     |                 |
| <b>^</b>                                                                       |                     | Alíquota do IPI                          |                 |
| <u> </u>                                                                       |                     | Valor do IPI                             |                 |
|                                                                                |                     | Valor da Base do Imposto de Importação   |                 |
|                                                                                |                     | Valor do Imposto de Importação           |                 |
|                                                                                |                     | Valor do PIS                             |                 |
|                                                                                |                     | Valor da Base PIS                        |                 |
|                                                                                |                     | Valor do COFINS                          |                 |
|                                                                                |                     | Valor da Base COFINS                     | ~               |
|                                                                                |                     |                                          |                 |

2° É necessário definir uma Nop para emissão de nota complementar:

Ir em Vendas – Cadastro de Nop:

Selecionar a opção Nop Complementar com isso vai ser exibido o botão Complemento:

| CDW0018 - 0                   | Cadastro de NOP                                                                                                    |                                    |                       |                            | 0001 (        | (01.01) |
|-------------------------------|----------------------------------------------------------------------------------------------------|------------------------------------|-----------------------|----------------------------|---------------|---------|
|                               |                                                                                                    |                                    |                       |                            |               |         |
| NOP<br>1.101                  | Descrição Abreviada<br>COMPRA PARA INDUSTRIALIZAÇÃO                                                                                                    | ^ Novo Gravar Excluir H            | listórico Complemento |                            |               | ^       |
| 1.102                         | ENTRADA DE COMERCIALIZAÇÃO<br>ENTRADA DE COMPRA DE ENTREGA FUTURA<br>TRANSF. P/ COMERCIALIZAÇÃO DENTRO DO ESTADO                                                 | NOP<br>Descrição Abreviada         | 3.101 NF COMP.        |                            |               |         |
| 1.201<br>1.202                | Devolução de venda de produção do estabelecimento<br>DEV. VENDA MERCADO, BRASIL DENTRO ESTADO<br>Amilia de convinción do tracesto por ortubelecimento industrial | Cod Mensagem                       | P                     |                            |               |         |
| 1.353                         | AQUISIÇÃO DE FRETE NAS COMPRAS<br>COMPRA C/ SUBST. TRIBUTÁRIA                                                                                                    | Descrição                          |                       | .11                        |               |         |
| 1.551<br>1.552<br>1.558       | COMPRA DE ATIVO IMOBILIZADO<br>TRANSF DE ATIVO IMOBILIZADO DENTRO ESTADO<br>COMPRA MAT CONSUMO TRIB ICMS DENTRO ESTADO                                           | Situação<br>E-mail                 | Ativo                 | Tipo de NOP                |               |         |
| 1.558<br>-CONSUM              | COMPRA DE MATERIAL PARA CONSUMO                                                                                                    | Tipo da Nota Fiscal                | Entrada               | Tipo Devolucao Venda       | Normal        |         |
| 1.911                         | ENTRADA EM BONFICAÇÃO<br>ENTRADA DE AMOSTRA GRÁTIS<br>ENTRADA PARA DEMONSTRAÇÃO                                                                                  | CFOP                               | 3.101                 | Dentro do Estado?          | Indiferente 🗸 |         |
| 1.913<br>1.914                | RETORNO DE DEMONSTRAÇÃO<br>RETORNO EXPOSIÇÃO OU FEIRA                                                                                                    | Gera Contas a Receber              |                       | Estatística Venda          |               |         |
| 1.910                         | RET. DE MERCA EM CONSERTO OU REPARO<br>ENTRADA DE MERCADORIA EM CONSIGNAÇÃO                                                                                      | Nop Devolução Do Cliente           |                       | Exportação                 |               |         |
| 1.918<br>1.922                | DEVOLUÇÃO DE MERC. REMETIDA EM CONSIGNAÇÃO<br>SIMPLES FAT. COMPRA EM ENTREGA FUTURA                                                                              | NOP Devolução Outras NF/C          | Cupom                 | Atualiza Terceiros         |               |         |
| 1.949                         | Outra entrada de mercadoria ou prestação de serviço não especificada<br>COMPRA                                                                                   | NOP Retorno<br>Nop Beneficiamento  |                       | Atualiza Estoque           |               |         |
| 2.102                         | COMPRA DE MERCADORIA P/ COMERCIALIZAÇÃO<br>ENTRADA DE COMPRA DE ENTREGA FUTURA                                                                                   | Nop Bonificação                    |                       |                            |               |         |
| 2.201<br>2.201 S/ II<br>2.202 | Devolução de venda de produção do estabelecimento<br>PI Devolução de venda de produção do estabelecimento<br>DEVOLUÇÃO DE VENDA                                  | NOP Complementar                   |                       | Atualiza Custo Médio       |               |         |
| 2.203<br>2.352                | Devolução de venda de produção<br>Aquisição de serviço de transporte por estabelecimento industrial                                                              | Restringe acesso por Colabor       | rador                 | Nop Armazenagem            |               |         |
| 2.353<br>2.403<br>2.551       | AQUISIÇÃO DE FRETE NAS COMPRAS<br>COMPRA DE MERC. SUJ. REGIME DE (ST)<br>COMPRA ATIVO IMOBILIZADO FORA ESTADO                                                    | Vias Impressa Danfe                | 1                     | Gerar OS no Faturamento?   |               |         |
| 2.558<br>2.558-               | COMPRA MAT. USO E CONSUMO FORA ESTADO<br>Classificam-se neste código as compras de mercadorias destinadas ao                                                     | Nop Brinde<br>NOP Industrialização |                       | Obriga pedido de compra no |               |         |
| CONSUM                        | O juso ou consumo do estabelecimento.                                                                                                    | and a second second second         |                       | recebimento?               |               |         |

Clicar no botão "Complemento" e será exibida a tela CDD0004 - Itens de Complemento:

Selecionar a Taxa/Imposto que vai ser utilizada na emissão, clica em gravar:

| Cobood - Rens de Complem              | iento.        | 0001                 |  |
|---------------------------------------|---------------|----------------------|--|
| NOP Taxa/Im<br>AJUSTE DE IPI 3.101 NF | COMP. Novo Gr | avar Excluir         |  |
|                                       | 👃 NOP         | 3.101<br>NF<br>COMP. |  |
|                                       | Taxa/Imposto  | AJUSTE DE IPI        |  |
|                                       |               |                      |  |
|                                       |               |                      |  |
|                                       |               |                      |  |
|                                       |               |                      |  |
|                                       |               |                      |  |
|                                       |               |                      |  |
|                                       |               |                      |  |
|                                       |               |                      |  |
|                                       |               |                      |  |
|                                       |               |                      |  |
|                                       |               |                      |  |
| 0                                     |               |                      |  |

3° Ir em Vendas – **Nf Complementar**, buscar a **Nop** parametrizada e depois buscar a NF que vai ser gerado o complemento. Com isso o sistema vai exibir na Desc Abreviada o imposto cadastrados e os itens, preencher a informação a ser complementada no campo "**Valor**" e selecionar o item no canto esquerdo conforme abaixo:

| V0026 - NF Cor<br>vo Gravar     | mplementar<br>Buscar Exdu | .ir                         |                           |                            |                        |                             |            |                        |                             | 0001 (01                        |
|---------------------------------|---------------------------|-----------------------------|---------------------------|----------------------------|------------------------|-----------------------------|------------|------------------------|-----------------------------|---------------------------------|
| <sup>E</sup> Complementar<br>DP | 3.101 NF COMP.            | IOTA FISCAL COMPLEMENTA     | NF Gerada:<br>AR DE VALOR | Data                       | Emissão::              |                             |            |                        |                             |                                 |
| 3495                            | /2/                       | $\Diamond$                  | Nome Cliente/Forneced     | or: WEG DRIVES E CON       | TROLS - AUTOMACAO LTDA |                             |            | Data I                 | Emissão Ref:: 05/12         | /2018                           |
| ise de Cálculo<br>94,00         | o ICMS                    | Valor do ICMS<br>107,28     |                           | Base de Calc. ICMS<br>0,00 | Subst                  | Valor do ICMS Sul<br>0,00   | bstituição |                        | Valor Total Pro<br>894,00   | dutos                           |
| llor Frete<br>00                |                           | Valor do Seguro<br>0,00     |                           | Outras Desp. Aces<br>0,00  | sórias                 | Valor Total do IPI<br>89,40 |            |                        | Valor Total da<br>983,40    | Nota                            |
|                                 |                           |                             |                           |                            | Desc abrev             |                             |            |                        |                             | Valor                           |
| EDIDO                           | ALOR DE IPI               |                             |                           |                            |                        |                             |            |                        |                             | 894,00                          |
|                                 | ALÍQUOTA IPI              |                             |                           |                            |                        |                             |            |                        |                             | 5                               |
|                                 | Cod Produto               | . CIRC. IMP. 10193179R02 HA | - <b>(</b>                | Desc Co                    | mercial                |                             |            | Valor do ICM<br>107,28 | SValor Total do If<br>89,40 | PIValor Total da Nota<br>894,00 |

4º Clicar no passo 2 Itens, validar se a CST e CFOP estão corretas e clicar no botão Ratear e depois clicar no botão Gravar:

| VDW0026 - NF Co | omplementar    |           |                  |                       |                       |                         |                    |                      |             |                      | 0001 (01.01) |
|-----------------|----------------|-----------|------------------|-----------------------|-----------------------|-------------------------|--------------------|----------------------|-------------|----------------------|--------------|
| Novo Grava      | r Buscar       | Excluir   |                  |                       |                       |                         |                    |                      |             |                      |              |
| NF Complementa  | ar             |           |                  | NF Gerada:            | Data                  | a Emissão::             |                    |                      |             |                      |              |
| NOP             | 3.101 NF COMP. | PNOTA FI  | SCAL COMPLEMENTA | R DE VALOR            |                       |                         |                    |                      |             |                      |              |
|                 |                |           |                  |                       |                       |                         |                    |                      |             |                      |              |
| NF 3495         | /2             | P         |                  | Nome Cliente/Forneced | Ior: WEG DRIVES E COM | ITROLS - AUTOMACAO LTDA |                    |                      | Data E      | missão Ref:: 05/12/2 | .018         |
| Base de Cálcu   | IO ICMS        |           | Valor do ICMS    | _                     | Base de Calc. ICMS    | Subst                   | Valor do ICMS Su   | bstituição           |             | Valor Total Produ    | utos         |
| 894,00          |                |           | 107,28           |                       | 0,00                  | )                       | 0,00               |                      |             | 894,00               |              |
| Valor Frete     |                |           | Valor do Seguro  |                       | Outras Desp. Aces     | sórias                  | Valor Total do IPI |                      |             | Valor Total da No    | ita          |
| 0,00            |                |           | 0,00             |                       | 0,00                  | )                       | 89,40              |                      |             | 983,40               |              |
|                 |                |           |                  |                       |                       |                         |                    |                      |             |                      |              |
| 1°/             |                |           |                  |                       |                       |                         |                    |                      |             |                      | Ratear       |
|                 | Cod Produto    |           |                  |                       | Desc Comercial        |                         |                    | Complemento          | CST / CSOSN | CFOP                 | Valor        |
| PEDIDO          | 27696          | 10193179R | 02 HAL           |                       |                       |                         |                    | VALOR DE IPI         | 00          | 6.101                | 44,70        |
| 2°/             | 27696          | 10193179R | 02 HAL           |                       |                       |                         |                    | VALOR BASE DO<br>IPI | 00          | 6.101                | 894,00       |
|                 | 27696          | 10193179R | 02 HAL           |                       |                       |                         |                    | ALÍQUOTA IPI         | 00          | 6.101                | 5.0          |
| ITENS           |                |           |                  |                       |                       |                         |                    |                      |             |                      |              |
| 3°_ r           |                |           |                  |                       |                       |                         |                    |                      |             |                      |              |
|                 |                |           |                  |                       |                       |                         |                    |                      |             |                      |              |
| PAGAMENTOS      |                |           |                  |                       |                       |                         |                    |                      |             |                      |              |

5° Após Gravar a Complementar ir no Passo 3 Pagamentos, confirmar se a série está correta e clicar no botão "Gerar NF Complementar"

| VDW0026 - NF Complementar                                                 |                            |                                       |                                                           | 0001 (01.01)             |
|---------------------------------------------------------------------------|----------------------------|---------------------------------------|-----------------------------------------------------------|--------------------------|
| Novo Gravar Buscar Excluir                                                |                            |                                       |                                                           |                          |
| NF Complementar 35                                                        | NF Gerada:                 | Data Emissão::                        |                                                           |                          |
| NOP 3.101 NF COMP. PNOTA FISC                                             | AL COMPLEMENTAR DE VALOR   |                                       |                                                           |                          |
|                                                                           |                            |                                       |                                                           |                          |
| NF 3495 / 2                                                               | Nome Cliente/Fornecedor: W | EG DRIVES E CONTROLS - AUTOMACAO LTDA | Data I                                                    | Emissão Ref:: 05/12/2018 |
| Base de Cálculo ICMS                                                      | Valor do ICMS Bas          | se de Calc. ICMS Subst                | Valor do ICMS Substituição                                | Valor Total Produtos     |
| 894,00                                                                    | 107,28                     | 8                                     | 0,00                                                      | 894,00                   |
| Valor Frete                                                               | Valor do Seguro Ou         | tras Desp. Acessórias                 | Valor Total do IPI                                        | Valor Total da Nota      |
|                                                                           | 0,00                       |                                       | 65,40                                                     | 363,40                   |
| 2°<br>2°<br>0<br>0<br>0<br>0<br>0<br>0<br>0<br>0<br>0<br>0<br>0<br>0<br>0 | ie a NF 3495 de 05/12/2018 |                                       |                                                           |                          |
| Base de Cálculo ICMS                                                      | Valor do ICMS              | Base de Calc. ICMS Subst              | Valor do ICMS Substituição                                | Valor Total Produtos     |
|                                                                           | 0,00                       | 0,00                                  | 0,00                                                      | 0,00                     |
| PAGAMENTOS 0.00                                                           | 0.00                       | 0.00                                  | 44.70                                                     | 44.70                    |
|                                                                           | JU                         |                                       | Serie : 2 ↓<br>Útima NF : 3495<br>Envia Qtd item Zerada □ | Gerar NF complementar    |

## 6° Após gerar a Nf é possível visualizar o número de Nfe gerado e data de emissão:

| NF Complement          | ntar 35<br>3.101 NF COMP. PNOTA | NF Ge<br>FISCAL COMPLEMENTAR DE VALOR | rada: 3496 Data Emissão:: 10/12/2018           |                                    |            |                      |                           |
|------------------------|---------------------------------|---------------------------------------|------------------------------------------------|------------------------------------|------------|----------------------|---------------------------|
| NF 3495                | /2                              | Nome Cliente/For                      | necedor: WEG DRIVES E CONTROLS - AUTOMACAO LTE | DA                                 | Da         | ta Emissão Ref:: (   | 05/12/2018                |
| Base de Cálo<br>894,00 | culo ICMS                       | Valor do ICMS<br>107,28               | Base de Calc. ICMS Subst                       | Valor do ICMS Substituição<br>0,00 |            | Valor Tota<br>894,00 | I Produtos                |
| Valor Frete<br>0,00    |                                 | Valor do Seguro<br>0,00               | Outras Desp. Acessórias                        | Valor Total do IPI<br>89,40        |            | Valor Tota<br>983,40 | I da Nota                 |
|                        |                                 |                                       | Desc abrev                                     |                                    |            |                      | Valor                     |
|                        | VALOR DE IPI                    |                                       |                                                |                                    |            |                      | 44,7000                   |
| PEDIDO                 | VALOR BASE DO IPI               |                                       |                                                |                                    |            |                      | 894,0000                  |
| 2°                     | ALÍQUOTA IPI                    |                                       |                                                |                                    |            |                      | 5,0000                    |
| ITENS                  | Cod Produto                     |                                       | Desc Comercial                                 |                                    | Valor do I | CMSValor Total       | do IPIValor Total da Nota |
|                        | 27696 PLACA CIRC                | IMP. 10193179R02 HAL                  |                                                |                                    | 107,28     | 89,40                | 894,00                    |

Após gerar a nota, ir em Vendas – Nfe Federal para acompanhar o retorno da Sefaz.

Lembrando que Nfe Complementar *não gera contas a receber e movimentação no estoque*, mesmo que na Nop conste selecionado essas opções, visto que é uma nota de complemento.